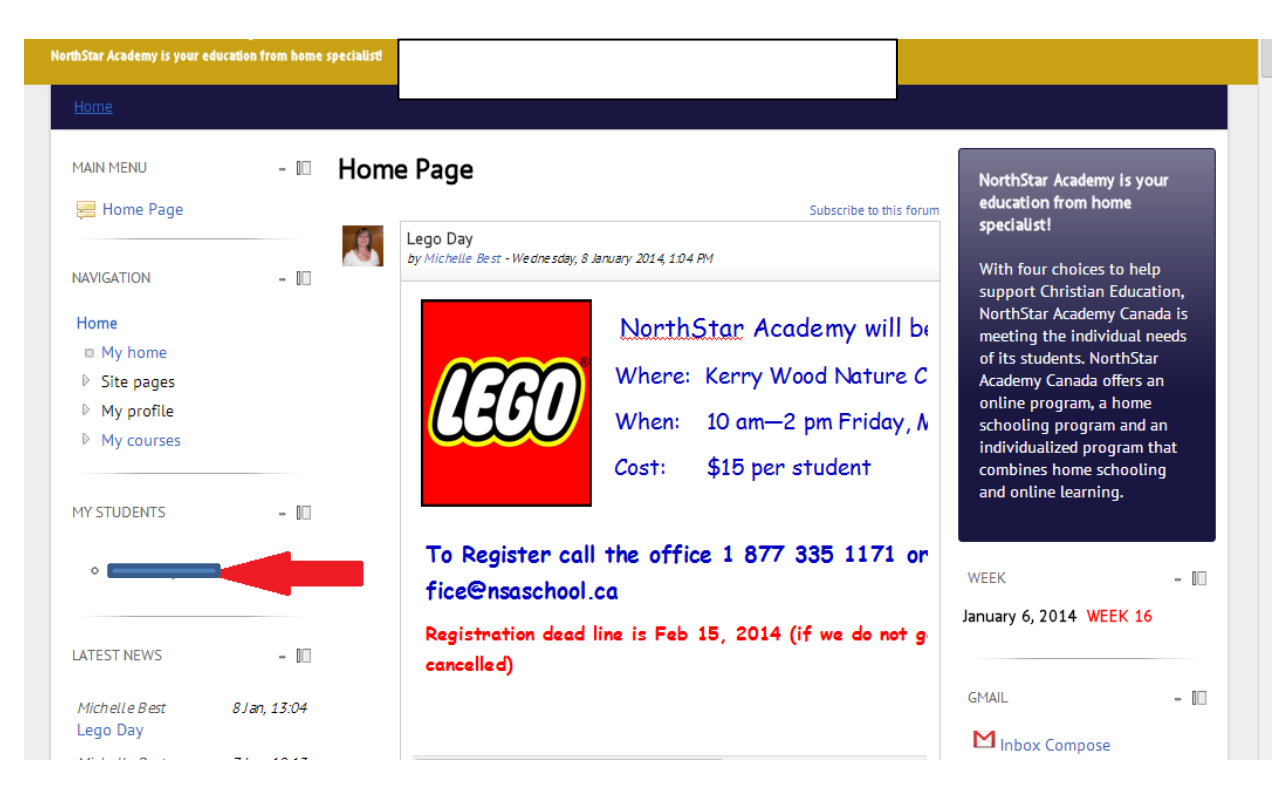

Step 1 - Click the student you want to get information on

Step 2 - Click the course you want to get information on

| NorthStar Academy is your education from home specialist              |                                |                                                                                              |  |  |  |
|-----------------------------------------------------------------------|--------------------------------|----------------------------------------------------------------------------------------------|--|--|--|
| Home / Users / Wiew profile                                           | 1                              |                                                                                              |  |  |  |
| NAVIGATION - III                                                      |                                |                                                                                              |  |  |  |
| Home<br>■ My home<br>▶ Site pages                                     | I live near                    | like horseback riding and Photography.                                                       |  |  |  |
| <ul> <li>My profile</li> <li>My courses</li> </ul>                    | Country:                       | Canada                                                                                       |  |  |  |
| View profile                                                          | City/town:<br>Course profiles: | NSA<br>Learn Moodle, Student Cafe, School News, Grade Eight Home Room - GF, Social Studies 8 |  |  |  |
| Forum posts  Ricos                                                    | First access:                  | Friday, 23 August 2013, 8:02 PM (138 days 15 hours)                                          |  |  |  |
| <ul> <li>Biogs</li> <li>Messages</li> <li>Activity reports</li> </ul> | Interests:                     | horseback riding, photography                                                                |  |  |  |
|                                                                       |                                | Send a message                                                                               |  |  |  |
| SETTINGS – 🔟                                                          |                                |                                                                                              |  |  |  |

Step 3 - Click "Activity reports" and then "Grade" to get the student's grades for that course

| NAVIGATION -                    |                |                  |                                                                                       |  |
|---------------------------------|----------------|------------------|---------------------------------------------------------------------------------------|--|
| Home                            |                |                  |                                                                                       |  |
| My home                         |                | I live nea       | like horseback riding and Photography.                                                |  |
| Site pages                      |                |                  |                                                                                       |  |
| My profile                      | and the second | 1 1              |                                                                                       |  |
|                                 |                | Last access:     | Wednesday, 8 January 2014, 6:57 PM (15 hours 9 mins)                                  |  |
| ≂ SS8                           |                | Roles:           | Student                                                                               |  |
| Participants                    |                | Course profiles: | Learn Moodle, Student Cafe, School News, Grade Eight Home Room - GF, Social Studies 8 |  |
|                                 |                |                  |                                                                                       |  |
|                                 | Send a message |                  |                                                                                       |  |
| View profile                    |                |                  | Full profile                                                                          |  |
| Forum posts                     |                |                  |                                                                                       |  |
| ▶ Blogs                         |                |                  |                                                                                       |  |
| Messages                        |                |                  |                                                                                       |  |
| 🗢 Activity reports 🚄            |                |                  |                                                                                       |  |
| Today's logs                    |                |                  |                                                                                       |  |
| All logs                        |                |                  |                                                                                       |  |
| Outline report                  |                |                  |                                                                                       |  |
| Complete<br>report              |                |                  |                                                                                       |  |
| Statistics                      | -              |                  |                                                                                       |  |
| 🗆 Grade 🥌                       |                |                  |                                                                                       |  |
| Welcome to Social<br>Studies 8! |                |                  |                                                                                       |  |
| Lesson 1                        |                |                  |                                                                                       |  |
| Lesson 2                        |                |                  |                                                                                       |  |

Under **Activity Reports** you will also see **ALL LOGS**.... This is an awesome tool! You can see when your child logged into the course and what they looked at and for how long!